# VORGEHENSWEISE BEI DER HKP-TEILABRECHNUNG

Version: 1.2

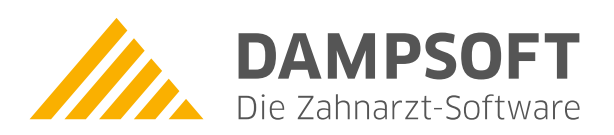

Pionier der Zahnarzt-Software. Seit 1986.

## Inhaltsverzeichnis

| 1.     | Einleitung                                             | 1  |
|--------|--------------------------------------------------------|----|
| 2.     | Teilabrechnung HKP                                     | 2  |
| 2.1.   | HKP (Kasse + Privat) Teilleistungsabrechnung           | 2  |
| 2.1.1. | HKP-Ansicht                                            | 4  |
| 2.1.2. | Bema- und GOZ-Leistungen vom Teilleistungsplan löschen | 5  |
| 2.1.3. | Rechnungsansicht                                       | 8  |
| 3.     | HKP-Teilleistungen endabrechnen                        | 9  |
| 3.1.   | Teilleistungsplan fortsetzen                           | 9  |
| 3.1.1. | Rechnungsansicht                                       | 10 |

## 1. Einleitung

Sehr geehrtes Praxis-Team,

eine Teilleistung im Rahmen einer prothetischen Versorgung ist abrechenbar, wenn ein angefangener oder fertiggestellter Zahnersatz nicht eingegliedert werden kann. Dies ist beispielswesie der Fall, wenn der Patient trotz Aufforderung nicht zur weiteren Behandlung erscheint, verstorben ist oder die Mundverhältnisse des Patienten sich so verändert haben, dass die prothetische Versorgung nicht mehr verwendet werden kann.

Wie ein Teilleistungsplan im DS-Win erstellt wird, zeigen wir Ihnen mit dieser Anleitung. So sind Sie im Handumdrehen am Ziel und haben einen Teilleistungsplan erstellt.

Bei Fragen rund um Befundklassen und die prozentuale Abrechnung hilft Ihnen Ihre KZV sicher gern weiter.

Viel Spaß beim Lesen dieser Anleitung!

Ihr Dampsoft-Team

Seite 2/10

### 2.1. HKP (Kasse + Privat) Teilleistungsabrechnung

Bevor Sie den Heil- und Kostenplan umwandeln können, stellen Sie bitte sicher, dass alle bereits übernommenen Leistungen aus der Kartei des Patienten gelöscht werden.

Rufen Sie zunächst den genehmigten Heil- und Kostenplan auf und klicken die Schaltfläche >>Teilleistung<< ① an.

| HKP: 0 Dipl.Ing. Be        | eispiel, Peter 03 | .09.1950 (/  | Alter: 72  | 2J.) Tecł      | nniker Kr               | ankenka          | sse>SH               |          |                            |                        |                            |             |                                                        |                                                          |                             |                                                                                    | ×                                           |
|----------------------------|-------------------|--------------|------------|----------------|-------------------------|------------------|----------------------|----------|----------------------------|------------------------|----------------------------|-------------|--------------------------------------------------------|----------------------------------------------------------|-----------------------------|------------------------------------------------------------------------------------|---------------------------------------------|
| Auswahl Patinfo            | .eistungserfassu  | ing!akt.B    | efund      | HKP!           | KVA                     | Labor            | KB                   | Formula  | View                       | PAF                    | Reference                  | i Behar     | ndlungsp                                               | lanung                                                   | 4 🕨 🌘                       | PIR                                                                                | MCO                                         |
| CE                         | TP                |              |            | KMM            |                         |                  |                      |          |                            |                        |                            |             |                                                        |                                                          |                             |                                                                                    |                                             |
|                            | B                 |              |            | ww             |                         |                  |                      |          |                            |                        |                            |             |                                                        |                                                          |                             |                                                                                    |                                             |
| Kasse NL                   |                   | 8            | 7          | 6              | 5                       | 4                | 3                    | 2        | 1                          | 1                      | 2                          | 3           | 4                                                      | 5                                                        | 6                           | 7                                                                                  | 8                                           |
| <ul> <li>Privat</li> </ul> | B                 |              |            |                |                         |                  |                      |          |                            |                        |                            |             |                                                        |                                                          |                             |                                                                                    |                                             |
|                            | TP                |              |            |                |                         |                  |                      |          |                            |                        |                            |             |                                                        |                                                          |                             |                                                                                    |                                             |
| 1 28.06.23 K               | P                 |              |            |                |                         |                  |                      |          |                            |                        |                            |             |                                                        |                                                          |                             |                                                                                    | -                                           |
|                            |                   | II. Befun    | de für     | Festzuso       | hüsse                   | IV. Zuschus      | ssfestsetzu          | ng       | Unfall ode                 | r Unfallf              | olgen/                     | Interimsv   | ersorgung                                              |                                                          | Unbrauch                    | bare                                                                               |                                             |
|                            |                   | Befund Nr.1  | Zahn/      | Gebiet 2       | Anz. 3                  | Betrag E         | Euro I (             | X        | Versorgu                   | nkheit<br>nasleide     |                            | Immediat    | versorauna                                             | a Alter                                                  | ca.                         | Brucke/Kro                                                                         | NEM                                         |
| 🗖 wird nicht abger         | echnet            | 1,1          | 16         |                | 1                       |                  | 210,69               | Die Kr   | ankenkass                  | übernin                | mt die neber               | -           | Erläuteru                                              | ngen                                                     |                             | Jame                                                                               |                                             |
| Therapieschritt:           |                   |              |            |                |                         |                  |                      | stehen   | den Festzu<br>die tatsäch  | schüsse<br>lichen K    | höchstens<br>osten.        |             | Befund (Kor<br>a = Adhäsivbric                         | mbinationen sind<br>ke (Anker)                           | zulässig)<br>pr             | v =erheltungswürd                                                                  | iger Zahn mit                               |
| Bemerki                    | ungen             |              |            |                |                         |                  |                      | Voraus   | setzung ist<br>alb von 6 N | , dass de<br>onaten ir | r Zahnersatz<br>der vorge- |             | ab = Adhasivbric<br>aw = emeuerungs<br>Adhasivbric     | ke (Brückenglied)<br>sbedürftige<br>ke (Anker)           | r                           | = Wurzelstiftkapp<br>= emeuerungsbe                                                | anzdelekten<br>e<br>dürftige                |
|                            |                   |              |            |                |                         |                  |                      | sehen    | en Weise ei                | ngeglied               | ert wird.                  |             | abw = emeuerungs<br>Adhāsivbrüc<br>b = Brückengliei    | sbedürftige<br>ke (Brückenglied)<br>d                    | 94                          | Wurzelstiftkapp<br>= emeuerungsbe<br>konstruktion                                  | e<br>dürftige Supra-                        |
| 005101-0-7                 | 7F-1-1-1          |              |            |                |                         |                  |                      |          |                            |                        |                            |             | ev = ersetzler, ab<br>erneuerungs<br>f = fableoder, 7a | rin<br>ver<br>sbedürftiger Zahn                          | b                           | <ul> <li>Teleskop</li> <li>Teleskop</li> <li>Teleskop</li> </ul>                   | dürftiges<br>Relaction                      |
| Aufstellung:               | 28 06 2023        |              |            |                |                         |                  | 1.1                  |          |                            |                        |                            |             | i = Implantat mi<br>Suprakonstr                        | it intekter<br>uktion<br>vtes innolantat                 |                             | <ul> <li>enhaltungswürd<br/>weitgehender 2<br/>z gicht enhaltung</li> </ul>        | iger Zahn mit<br>erstörung<br>würdiger Zahn |
| Druckdetum:                | 28.06.2023        |              |            |                |                         |                  | 1                    | Datum    | Unterschrift und           |                        |                            |             | k = klinisch intal<br>kw = erneuerungs                 | ide Krone<br>sbedürftige Krone                           | Ŷ                           | = Lückenschluss                                                                    |                                             |
| Druckdalum.                | 20.00.2023        |              | vorläu     | fige Sum       | me                      |                  | 210,69               | Stempe   | der Krankenka              | sse                    |                            |             | A = Adhäsivbrüc<br>ABV = Adhäsivbrüc                   | i <b>ngsplanu</b><br>:ke (Anker)<br>:ke (Brückenglied n  | ng:<br>*                    | = Volikeramische<br>voli verbiendete                                               | oder keramisch<br>Restauration              |
| Unterschrift:              | · ·               | Nachträgl    | liche Bet  | unde:          | L                       |                  |                      | 60       | % Festzusci                | luss                   |                            |             | vesibulärer<br>ABM= Adhäsivbrüc<br>volkeramisc         | Verblendung)<br>ke (Brückenglied,<br>ch oder keramisch v | 0<br>Pl<br>cliverblendet) R | = Geschiebe, Ste<br>= Teilkrone<br>= Wurzelstiftkapp                               | g etc.<br>e                                 |
| Abrechnung:                |                   | -            |            |                |                         |                  |                      |          | Es liegt ei                | in Härtefal            | vor.                       |             | B = Brückenglier<br>E = zu ersetzen<br>H = gegossene I | d<br>der Zahn<br>Halto-                                  | s<br>T                      | <ul> <li>implantatgetrac</li> <li>Suprakonstrukt</li> <li>Teleskopkrone</li> </ul> | ene<br>on                                   |
| Eingliederung:             |                   | III. Kosta   | nnlanu     | nal 4 Eo       | <br>teotzuna            | Jacob 4 B        | orteotzur            |          |                            | VP                     | chnungeh                   | oträge (s   | K = Krone                                              | menung                                                   | Euro                        | - Vestibulare Ver                                                                  | blendung                                    |
| 1 Greifenberg              | -                 | 1-5-MA-      | Nrn.       | Ing Tru        | liseizung               | AIIZ. TT         | OrtSetZui            | ig Milž. |                            | 1                      | ZA-Honorar                 | (BEMA       | siehe III)                                             | ige)                                                     | Luio                        | 19.74                                                                              |                                             |
| Eigenbeleg                 | Teilleistung <    | 1            |            | 1              |                         |                  |                      | E        | uro Ct                     | 2                      | ZA-Honorar z               | usätzl. Lei | stungen BE                                             | EMA                                                      |                             | 0.00                                                                               |                                             |
| Behandler                  | Anhang            | $\bigcirc$   |            | 2 Zah          | närztliches             | s Honorar E      | BEMA:                | _        | 19,74                      | 3                      | ZA-Honora                  | GOZ         |                                                        |                                                          | 2                           | 217,06                                                                             |                                             |
| KZV-Mitteilung             | Berufsunfall      |              |            | 3 Zah<br>3 (ge | närztliche:<br>schätzt) | s Honorar (      | GOZ:                 |          | 217,00                     | 4                      | Mat und L                  | abKoste     | n Gewerb                                               | lich                                                     |                             | 0,00                                                                               |                                             |
| HKP bis 2004               | Therapie          |              |            | 4 Mat<br>(ge   | erial- und<br>schätzt)  | Laborkos         | ten:                 |          | 0,00                       | 5                      | Mat und La                 | abKoste     | n Praxis                                               |                                                          |                             | 0,00                                                                               |                                             |
| Kostenaufst.               | Voranfrage        |              |            | 5 Beh<br>(ge   | andlungsk<br>schätzť)   | osten insg       | esamt:               |          | 236,74                     | 6                      | versandkos                 | ten Praxi   | is                                                     |                                                          |                             | 0,00                                                                               |                                             |
|                            | )[                |              |            | Einglie        | derungsdatu             | m: Zusc<br>28.06 | hussdatum:<br>5.2023 | Gutach   | erdatum:                   | 7 (                    | Gesamtsum                  | me          |                                                        |                                                          | 2                           | 236,80                                                                             |                                             |
|                            |                   | Gutachterlic | ch befürwo | rtet: 🔲 ja     | nein 🔤                  | eilweise         |                      |          |                            | 8                      | estzuschus                 | ss Kasse    |                                                        |                                                          | 2                           | 210,69                                                                             | _=D                                         |
| eHKP wurde                 | genehmigt         | Deutsch      | hland      |                |                         | -                | 1.                   | 0389     |                            | 9                      | Versicherte                | nanteil     |                                                        |                                                          |                             | 26,11                                                                              |                                             |
| Ø Drucke                   | en 📃              | Neu          |            | Bearbei        | ten                     | Lös              | chen                 |          |                            |                        |                            |             | Rü                                                     | ickgängi                                                 | g                           | Übernel                                                                            | nmen                                        |
|                            |                   |              |            |                |                         |                  |                      |          |                            |                        |                            |             |                                                        |                                                          |                             |                                                                                    |                                             |

eite 3/10

Es öffnet sich folgender Dialog:

| eilleistungen für HKP. Plan: 1       | 7 X                                          |
|--------------------------------------|----------------------------------------------|
|                                      |                                              |
| Festzuschüsse                        |                                              |
| Beschreibung                         | Zuschuss Gebiet (Zähne) 50% 75% 100% Löschen |
| Teilleistung mehr als Präp Krone 75% | 1.1 (8.2) 16                                 |
|                                      |                                              |
|                                      |                                              |
|                                      |                                              |
|                                      |                                              |
|                                      |                                              |
| <b>B</b>                             |                                              |
| Bema-Leistungen                      |                                              |
|                                      | Geblet (Zanne) 50% 75% 100%                  |
| 19                                   | 16 _ 🗹 📘                                     |
|                                      |                                              |
|                                      |                                              |
|                                      |                                              |
|                                      |                                              |
|                                      |                                              |
| GOZ-Leistungen                       |                                              |
| Gebührennummer                       | Gebiet (Zähne) 50% 75% 100%                  |
| 2210                                 | 16                                           |
|                                      |                                              |
|                                      |                                              |
|                                      |                                              |
|                                      |                                              |
|                                      |                                              |
|                                      |                                              |
|                                      | V OK Abbiectien                              |
|                                      |                                              |

Setzen Sie die Häkchen bei den entsprechenden Prozentzahl (1), mit der die Leistung abgerechnet werden soll. Bei Leistungen, die zu 100% abgerechnet werden, bleibt das Häkchen auf 100% (2) stehen. Soll ein Festzschuss komplett gelöscht werden, setzen Sie das Häkchen bei >>Löschen<< (3).

Bestätigen Sie diesen Dialog mit >>Ok<<.

#### WICHTIG

Sollen Bema-Leistungen bzw. GOZ-Leistungen gelöscht werden weil diese nicht erbracht wurden, machen Sie dies im Anschluss über >>Bearbeiten<< des HKP.

### 2.1.1. HKP-Ansicht

Ist der Teilleistungsplan gespeichert, wird dieser mit einem "T" und der dem Plan zugrunde liegenden HKP-Nummer gekennzeichnet ①. Die Bemerkungszeile wird automatisch gefüllt ②.

Der ursprünglich genehmigte HKP wird ausgegraut und als nicht abzurechnender Plan gekennzeichnet ③. Im Bereich "II. Befunde für Festzuschüsse" ④ sind die geänderten Faktoren ebenfalls zu sehen .

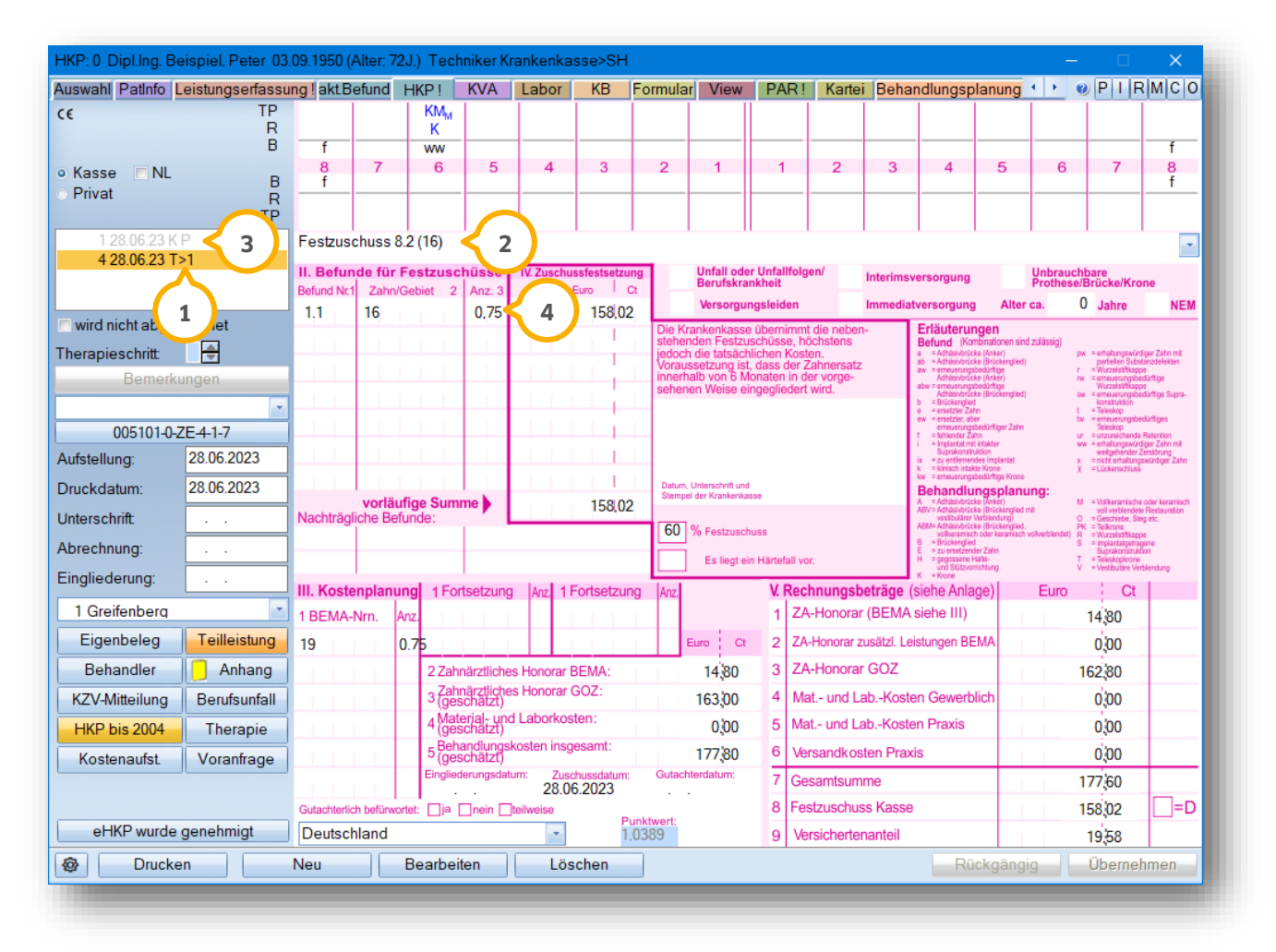

## 2.1.2. Bema- und GOZ-Leistungen vom Teilleistungsplan löschen

Rufen Sie sich Ihren Teilleistungsplan auf und gehen auf die Schaltfläche >>Beabreiten<< ①.

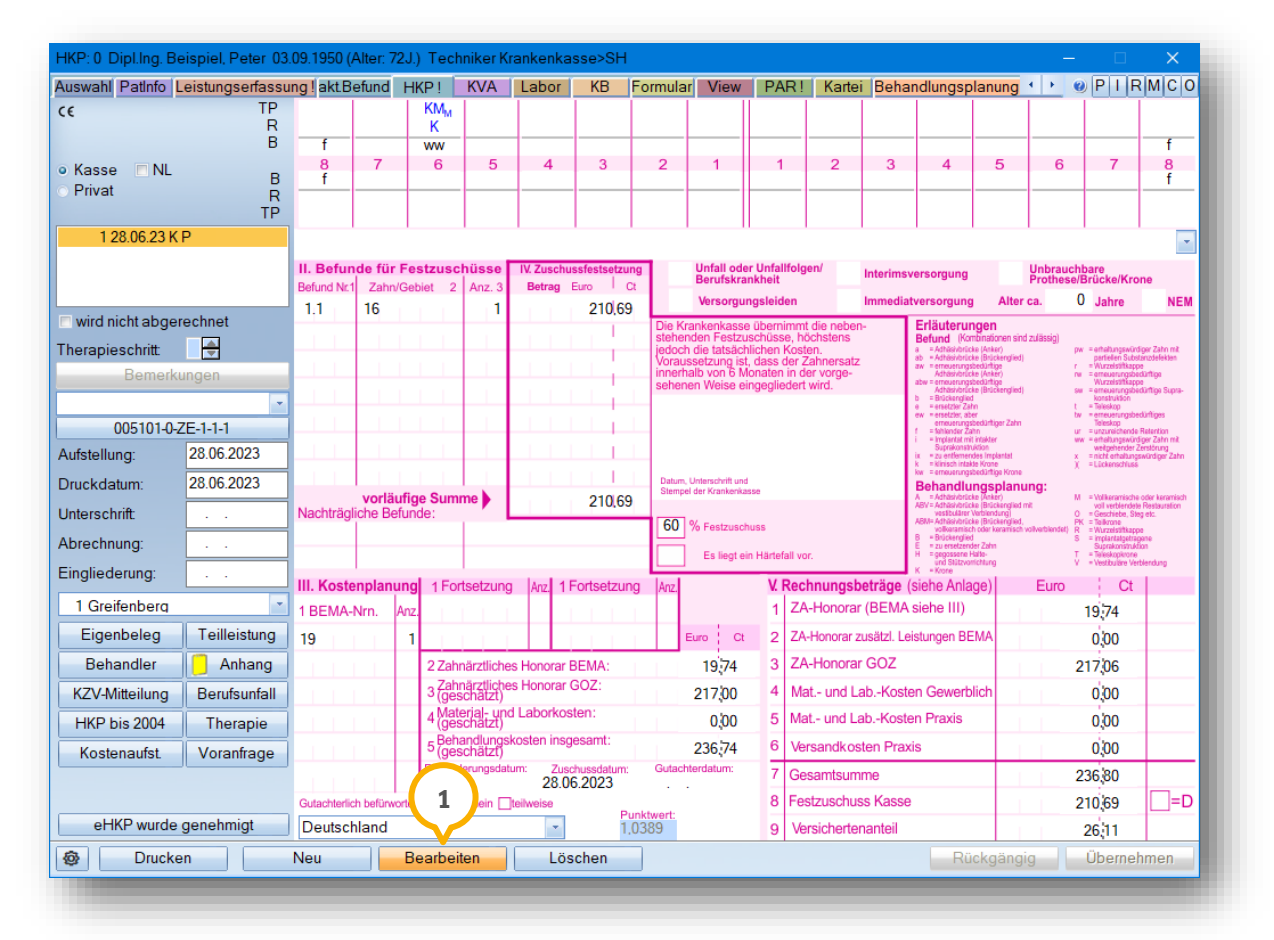

Beantworten Sie die folgende Abfrage mit >>Bearbeiten<< 2.

| Achtu    | ng                                                                                                    |
|----------|----------------------------------------------------------------------------------------------------|
|          | Die Krankenkasse hat den HKP bereits elektronisch genehmigt.                                                                                                    |
| <u> </u> | Teilen Sie Befund- und Festzuschussänderungen, z. B. das Entfernen der BEMA-Leistungen 18a oder 18b, der Krankenkasse mit.<br>Um einen Änderungsantrag zu erstellen und zur Genehmigung vorzulegen, klicken Sie auf »Änderung mitteilen«.<br>Um ausschließlich die betroffenen Gebührennummern zu ändern, klicken Sie auf »Bearbeiten«.<br>Anderung mitteilen Bearbeiten 2 brechen |

Und die darauf folgende Abfrage mit >>Nein<<  $\Im$ .

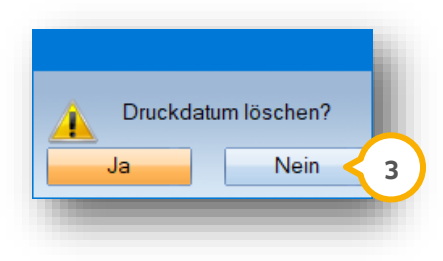

Seite 6/10

Markieren Sie im Bereich der Kassenplanung aus der Liste Honorar die Position ① die nicht erbracht wurden und somit gelöscht werden sollen und gehen auf >>Löschen<< ②.

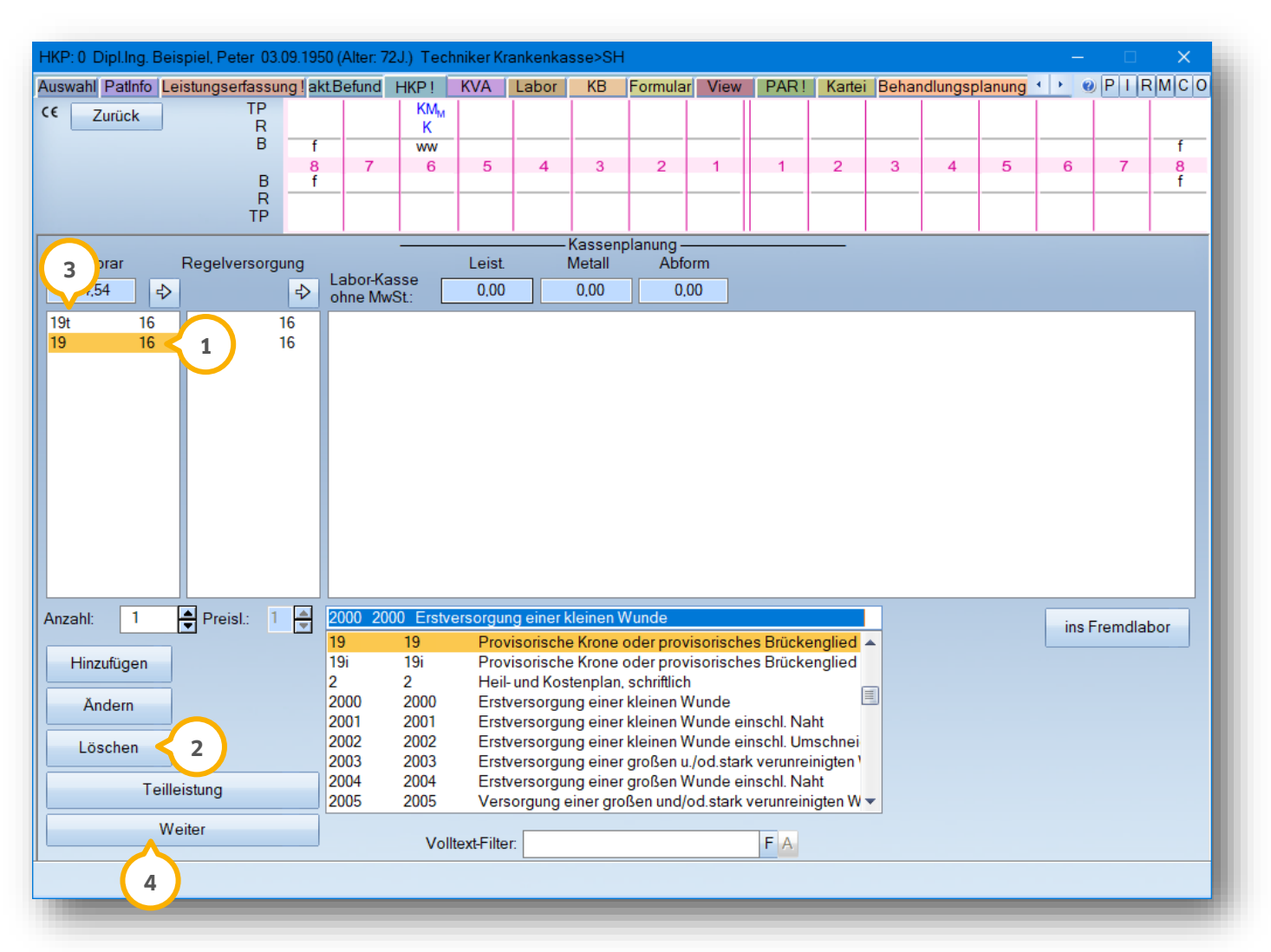

Die bei der Erstellung des Teilleistungsplan gekennzeichneten Leistungen, erkennen Sie in diesem Dialog an dem kleinen "t" ③ hinter der Leistung.

Über >>Weiter<< ④ wechseln Sie in die Privatplanung.

Seite 7/10

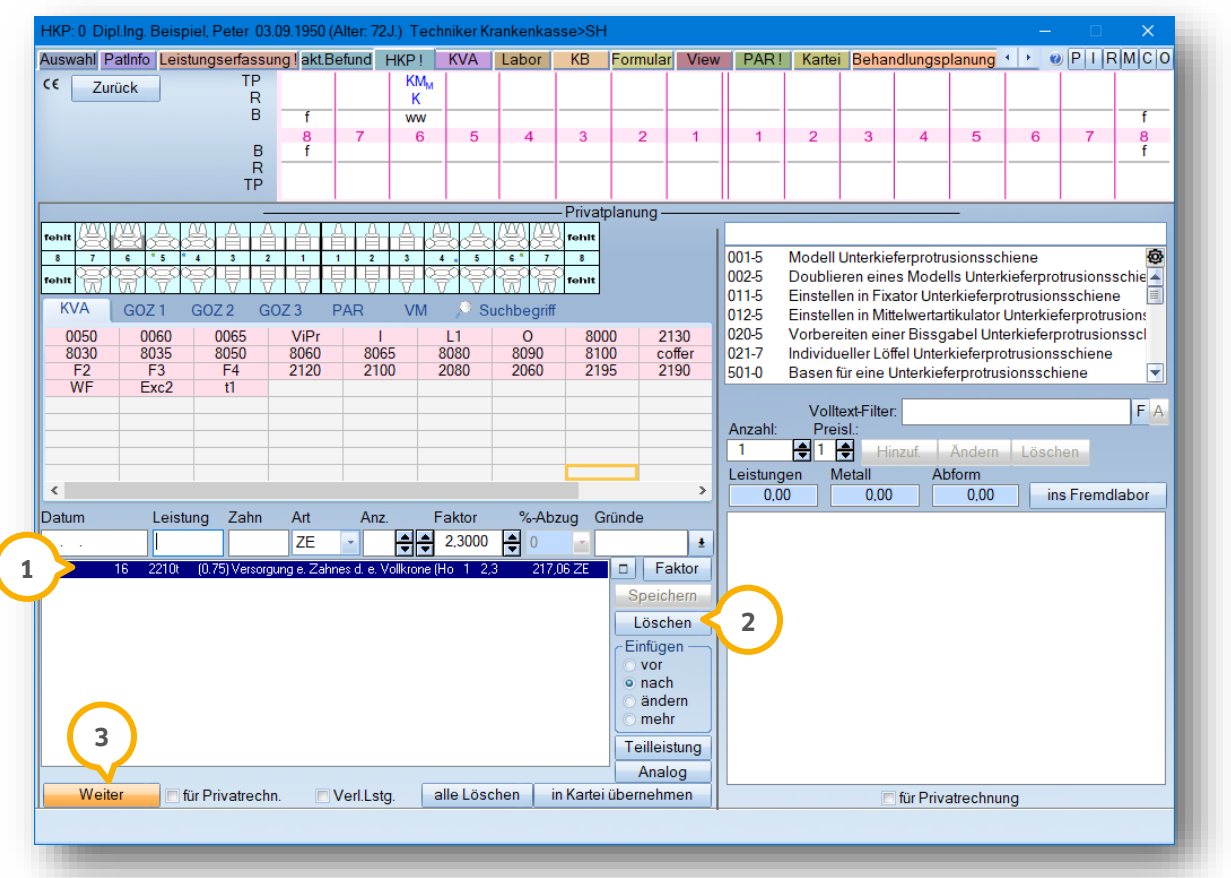

Wählen Sie auch hier die zu löschende Leistung ① an und gehen auf >>Löschen<< ②.

Mit >>Weiter<< ③ erhalten Sie die Abfrage, ob der Plan gespeichert werden soll. Bestätigen Sie diese Abfrage bitte mit >>Ja<< ④.

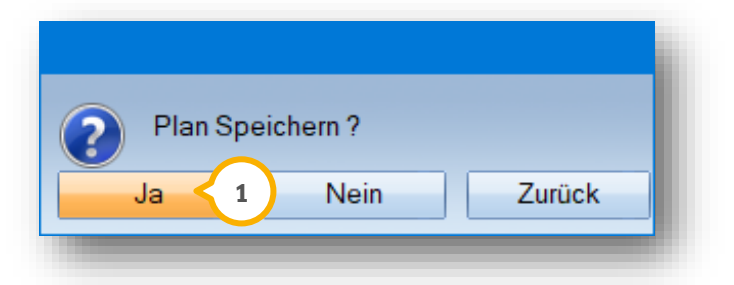

| Auswahl Patinfo           | eistungserfassu | ing!akt.Be    | efund             | HKP !             | KVA                       | Labor       | KB          | Formula           | View                                 | PAR                       | Karte                     | i Behar     | ndlungsp                                                                               | lanung                                           | 4 F (           | 0 P I F                                                                           |                                           |
|---------------------------|-----------------|---------------|-------------------|-------------------|---------------------------|-------------|-------------|-------------------|--------------------------------------|---------------------------|---------------------------|-------------|----------------------------------------------------------------------------------------|--------------------------------------------------|-----------------|-----------------------------------------------------------------------------------|-------------------------------------------|
| CE                        | TP              |               |                   | KMM               |                           |             |             |                   |                                      |                           |                           |             |                                                                                        |                                                  |                 |                                                                                   |                                           |
|                           | B               | f             |                   | K<br>MAAA/        |                           |             |             |                   |                                      |                           |                           |             |                                                                                        |                                                  |                 |                                                                                   | f                                         |
| Kasso 🗖 NI                |                 | 8             | 7                 | 6                 | 5                         | 4           | 3           | 2                 | 1                                    | 1                         | 2                         | 3           | 4                                                                                      | 5                                                | 6               | 7                                                                                 | 8                                         |
| Privat                    | B               | f             |                   |                   |                           |             |             |                   |                                      |                           |                           |             |                                                                                        |                                                  |                 |                                                                                   | f                                         |
|                           | TP              |               |                   |                   |                           |             |             |                   |                                      |                           |                           |             |                                                                                        |                                                  |                 |                                                                                   |                                           |
| 1 28.06.23 K F            | P               | Festzusc      | huss 8            | 2 (16)            | 1                         |             |             |                   |                                      |                           | 1                         |             |                                                                                        |                                                  |                 | 1                                                                                 |                                           |
| 4 28.06.23 T>             | •1              | II Bofun      | do für            | Foetzue           | chüsse                    | W Zuechu    | eefoeteotru | 0.0               | Unfall ode                           | r Unfallfol               | aen/                      |             |                                                                                        |                                                  | Unbraue         | abara                                                                             |                                           |
|                           |                 | Befund Nr.1   | Zahn/             | Gebiet 2          | Anz. 3                    | Betrag      | Euro C      | 2                 | Berufskra                            | nkheit                    | gen                       | Interimsv   | ersorgung                                                                              |                                                  | Prothese        | Brücke/Kro                                                                        | ne                                        |
|                           |                 | 1.1           | 16                |                   | 0,75                      |             | 158,02      |                   | Versorgur                            | ngsleiden                 |                           | Immediat    | versorgung                                                                             | Alter                                            | ca.             | 0 Jahre                                                                           | NE                                        |
| wird nicht abger          | echnet          |               |                   |                   |                           |             |             | Die Kri<br>stehen | ankenkasse<br>den Festzu             | übernimn<br>schüsse, h    | nt die neber<br>nöchstens | ۲. I        | Erläuterur<br>Befund (Kor                                                              | <b>ngen</b><br>mbinationen sint                  | d zulässig)     |                                                                                   |                                           |
| herapieschritt            |                 |               |                   |                   |                           |             |             | jedoch<br>Voraus  | die tatsäch<br>setzung ist,          | lichen Kos<br>dass der    | sten.<br>Zahnersatz       |             | <ul> <li>a = Adhāsivbrüc</li> <li>ab = Adhāsivbrüc</li> <li>aw = emeuerungs</li> </ul> | ke (Anker)<br>ke (Brückenglied)<br>bedürftige    |                 | w = entatungswürd<br>partiellen Subs<br>= Wurzelstiftkapp                         | liger Zahn mit<br>tanzdefekten<br>re      |
| Bemerku                   | ingen           |               |                   |                   |                           |             |             | sehen             | alb von 6 M<br>en Weise ei           | onaten in i<br>ngeglieder | der vorge-<br>t wird.     |             | Adhäsivbrüc<br>abw = emeuerungs<br>Adhäsivbrüc                                         | ke (Ankër)<br>Sedürtige<br>ke (Brückenglied)     |                 | <ul> <li>emeuerungsbe<br/>Wurzelstiftkapp<br/>ar = emeuerungsbe</li> </ul>        | dürftige<br>ie<br>dürftige Supra-         |
|                           | -               |               |                   |                   |                           |             |             | -                 |                                      |                           |                           |             | <ul> <li>Brückengliec</li> <li>ersetzter Zal</li> <li>ew = ersetzter, ab</li> </ul>    | t<br>hn<br>er                                    |                 | konstruktion<br>= Teleskop<br>w = emeuerungsbe                                    | dürftiges                                 |
| 005101-0-Z                | E-4-1-7         |               |                   |                   |                           |             |             | -                 |                                      |                           |                           |             | emeuerungs<br>f = fehlender Za<br>i = Implantat mi                                     | /bedürftiger Zahn<br>ihn<br>Lintakter            |                 | Teleskop<br>= unzureichende<br>rw = erheitungswürd                                | Relation<br>Figer Zahn mit                |
| Aufstellung:              | 28.06.2023      |               |                   |                   |                           |             |             | L.                |                                      |                           |                           |             | Suprakonstn<br>ix = zu entlemen<br>k = klinisch intak                                  | uktion<br>des Implantat<br>de Krone              |                 | weitgehender 2<br>= nicht erhaltung<br>( = Lückenschluss                          | terstörung<br>swürdiger Zahn              |
| Druckdatum:               | 28.06.2023      |               |                   |                   |                           |             |             | Datum,<br>Stempe  | Unterschrift und<br>I der Krankenkar | 100                       |                           |             | kw = emeuerungs<br>Behandlu                                                            | ibedürtige Krone<br>I <b>ngsplanı</b>            | ing:            |                                                                                   |                                           |
| Interschrift <sup>.</sup> |                 | Nachträgli    | vorläu<br>che Bet | fige Sun<br>unde: | nme 🕨                     |             | 158,02      |                   |                                      |                           |                           |             | A = Adhäsivbrüc<br>ABV = Adhäsivbrüc<br>vesätulärer                                    | ke (Ankër)<br>ke (Brückenglied i<br>Verbiendung) | nt              | <ul> <li>A = Volkeramische<br/>voll verblendet</li> <li>Ceschiebe, Sto</li> </ul> | oder keramisch<br>Restauration<br>Ig etc. |
| \brochnung:               |                 |               |                   |                   |                           |             |             | 60                | % Festzusch                          | uss                       |                           |             | Admi Adhesvoruc<br>volkeramisc<br>B = Brückengliec                                     | ke (Bruckengried)<br>h oder keramisch<br>t       | voliverbiendet) | % = Teikzone<br>R = Wurzelstiftkapp<br>S = implantalgetra                         | io<br>pane                                |
|                           |                 |               |                   |                   |                           |             |             |                   | Es liegt ei                          | n Härtefall v             | or.                       |             | E = zu ersetzen:<br>H = gegossene H<br>und Stützvor                                    | ser Zahn<br>Halto-<br>rrichtung                  |                 | Suprakonstrukt<br>= Taleskopkrone<br>/ = Vestibuläre Ver                          | ion<br>blendung                           |
| ingliederung:             | · ·             | III. Koste    | nplanu            | ng 1 Fo           | ortsetzung                | Anz. 1 F    | Fortsetzur  | g Anz.            |                                      | V. Re                     | chnungsb                  | eträge (s   | siehe Anla                                                                             | ige)                                             | Euro            | Ct                                                                                |                                           |
| 1 Greifenberg             |                 | 1 BEMA-N      | Nrn.              | nz.               |                           |             |             |                   |                                      | 1 Z                       | A-Honorar                 | (BEMA       | siehe III)                                                                             |                                                  |                 | 14,80                                                                             |                                           |
| Eigenbeleg                | 🧹 2 🗕           | 19            |                   | 0.75              |                           |             |             | E                 | uro Ct                               | 2 Z                       | A-Honorar z               | usätzl. Lei | stungen BE                                                                             | MA                                               |                 | 0.00                                                                              |                                           |
| Behandler                 | ang             |               |                   | 2.Za              | hnärztliche               | s Honorar E | BEMA:       | _                 | 14 80                                | 3 Z                       | A-Honorar                 | GOZ         |                                                                                        |                                                  |                 | 162 80                                                                            |                                           |
| KZV-Mitteilung            | Berufsunfall    |               |                   | 3Za               | hnärztliche               | s Honorar ( | GOZ:        |                   | 163/00                               | 4 M                       | lat - und La              | ab -Koste   | n Gewerb                                                                               | lich                                             |                 | 0:00                                                                              |                                           |
|                           | Theread         |               |                   | 4 Ma              | terial- uno               | d Laborkos  | ten:        |                   | 000                                  | 5 M                       | at - und La               | ah -Koste   | n Praxis                                                                               |                                                  |                 | 0,00                                                                              |                                           |
| FIKP DIS 2004             | Therapie        |               |                   | _ Be              | handlungsl                | kosten insg | esamt:      |                   | 177'00                               | 6 14                      | oreondkoe                 | ton Dravi   |                                                                                        |                                                  |                 | 0,00                                                                              |                                           |
| Kostenaufst.              | Voranfrage      |               |                   | Einglie           | eschätzť)<br>ederunosdati | um: Zuse    | hussdatum   | Gutach            | terdatum:                            |                           | er san luk us             | aen Fraki   | 5                                                                                      |                                                  |                 | 0,00                                                                              |                                           |
|                           |                 |               |                   |                   |                           | 28.00       | 6.2023      |                   |                                      | / G                       | esamtsum                  | me          |                                                                                        |                                                  |                 | 177,60                                                                            | <b>—</b> -                                |
| - LIKD                    |                 | Gutachterlich | h befürwo         | rtet: 🔲 ja        | nein 🗌                    | teilweise   | P           | unktwert:         |                                      | 8 Fe                      | estzuschus                | ss Kasse    |                                                                                        |                                                  |                 | 158,02                                                                            |                                           |
| eHKP wurde (              | genehmigt       | Deutsch       | land              |                   |                           | -           | 1.          | 0389              |                                      | 9 V                       | ersicherte                | nanteil     |                                                                                        |                                                  |                 | 19,58                                                                             | 1                                         |

Über die Schaltfläche >>Eigenbeleg<< ② können die nicht erbrachten Eigenlabor-Leistungen gelöscht werden. Teilleistungen sind im Labor nicht möglich.

## 2.1.3. Rechnungsansicht

Auch auf der Rechnung befindet sich der Hinweis, dass es sich hierbei um eine Teilabrechnung handelt ①:

| Datum     | Zähne      | GebN       | Ir.Bezeichnung A                                                                                                    | Anzahl                | PW/Fakt          | Punkte | Betrag                           |
|-----------|------------|------------|----------------------------------------------------------------------------------------------------|-----------------------|------------------|--------|----------------------------------|
| 28.06.202 | 2316<br>16 | 19<br>2210 | Provisorische Krone oder provisorisches Brückenglied<br>Versorgung eines Zahnes durch eine Vollkrone (Hohlkeh<br>Stufenoräparation) | 1<br>1- od <b>e</b> r | 1,0389<br>2,3000 | 14,25  | (75%)<br>162,80 <sup>(75%)</sup> |

DAMPSOFT Version: 1.2

Kommt es zu der Situation, dass der Patient die geplante Arbeit doch durchführen lässt, kann der vorangegangene Teilleistungsplan ganz einfach mit den restlichen 25% oder 50% abschließend abgerechnet werden.

#### 3.1. Teilleistungsplan fortsetzen

Um einen Teilleistungsplan fortzusetzen, wird der abgerechnete Teilleistungsplan ① aufgerufen und die Schaltfläche >>Teilleistungsplan fortsetzen<< angewählt ②.

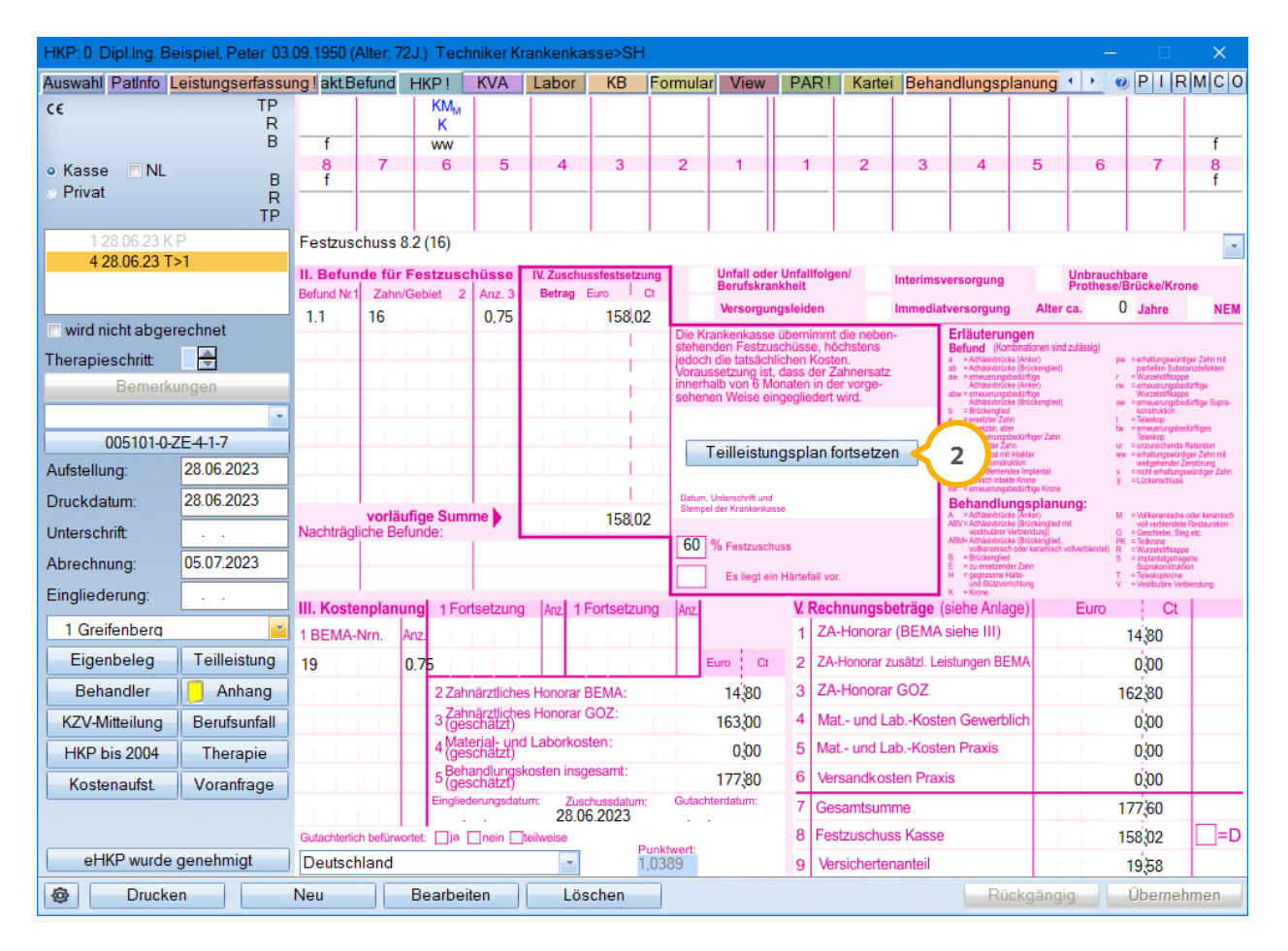

Es wird nun vorgeschlagen, den Plan mit dem restlichen Anteil zu berechnen:

| Plan fo | rtsetzen                                                                                                    |
|---------|----------------------------------------------------------------------------------------------------|
|         | Bei diesem Plan handelt es sich um einen abgerechneten Teilleistungsplan.<br>Der HKP wurde bereits zu 75% mit der KZV abgerechnet.<br>Setzen Sie den Plan fort, wird ein neuer HKP mit einer Abrechnung über die restlichen 25% erstellt.<br>Möchten Sie den Plan fortsetzen? |
|         | Ja Nein                                                                                                    |

Nach Anwahl der Schaltfläche >>Ja<< wird Fortsetzungsplan erstellt, Sie erhalten die Abfrage "Plan Speichern?". Bestätigen Sie diese bitte mit >>Ja<<

HKP: 0 Dipl.Ing. Beispiel, Peter 03.09.1950 (Alter: 72J.) Techniker Krankenkass Auswahl Patinfo Leistungserfassung!akt.Befund HKP! KVA Labor KB Formular View PAR! Kartei Behandlungsplanung · · · · · · PIRMCO ¢€ TP KM<sub>M</sub> R Κ ww 5 2 3 4 5 8 f 7 6 4 3 2 1 1 6 7 8 f Kasse NL в R TP Privat 4 28.06.23 T>1 Befunde für Festzuschüss Jnfall oder Unfallfol Berufskrankheit 5 05.07.23 F>4 3 Interimsversorgung und Nr.1 Zahn/Gebiet 2 0 Jahre NEM Immediatversorgung Alter ca. Versoraunasleide 0.25 52 67 11 16 4 wird nicht abgerechnet iterungen Therapieschritt: Bemerkungen 005101-0-ZE-5-1-0 Aufstellung: 05.07.2023 Druckdatum: 28.06.2023 Datum, Unterschrift und Stempel der Krankenkas Behandlungsplanung vorläufige Su Nachträgliche Befunde: 52.67 Unterschrift 60 % Festzuschuss Abrechnung: Es liegt ein Härtefall vor Eingliederung: III. Kostenplanung 1 Fortsetzung Anz 1 Fortsetzung V. Rechnungsbeträge (siehe Anlage) Ct Euro 1 Greifenbera ZA-Honorar (BEMA siehe III) 1 BEMA-Nrn. 4.93 Eigenbeleg iuro Ct ZA-Honorar zusätzl. Leistungen BEMA 5 stung 19 0.25 2 0.00 ZA-Honorar GOZ Behandler Anhang 2 Zahnärztliches Honorar BEMA: 4,93 3 54,27 3 Zahnärztliches Honorar GOZ: KZV-Mitteilung Berufsunfall 54,00 4 Mat.- und Lab.-Kosten Gewerblich 0,00 4 Material- und Laborkosten: (geschätzt) 5 Mat.- und Lab.-Kosten Praxis 0,00 0,00 HKP bis 2004 Therapie ehandlungs eschätzt) insgesamt 6 Versandkosten Praxis 58,93 0,00 Kostenaufst. Voranfrage Gesamtsumme 59,20 28.06.2023 ja \_\_nein [ 8 Festzuschuss Kasse 52,67 \_\_=D eHKP erstellen Deutschland ÷ 9 Versichertenanteil 6,53 **@** Drucken Neu Bearbeiten Löschen Rückgängig Übernehmen

Der neu angelegte Fortsetzungsplan trägt die Kennung "F" ③ trägt und im Bereich "II.Befunde für Festzuschüsse" wird der restliche Prozentsatz ④ gezeigt.

Lediglich bis dahin angefallene Laborleistungen sind noch dem Eigenbeleg (5) hinzuzufügen und sowohl ein Eingliederungs- als auch ein Genehmigungsdatum zu setzen, um Fehlermeldungen in der prothetischen Monatsabrechnung zu vermeiden.

#### Hinweis!

Ist der erste Teilleistungsplan zu 50% abgerechnet worden, so sind die Festzuschüsse für z. B. die Verblendung 1.3 ebenfalls für diesen Fortsetzungsplan nachzutragen.

#### 3.1.1. Rechnungsansicht

Die Rechnung enthält ebenfalls die Information über die abgerechneten 25% der Leistungen ①.

| Datum      | Zähne    | GebN       | Ir.Bezeichnung                                                                                                    | Anzahl                             | PW/Fakt          | Punkte | Betrag                          |
|------------|----------|------------|----------------------------------------------------------------------------------------------------|------------------------------------|------------------|--------|---------------------------------|
| 05.07.2023 | 16<br>16 | 19<br>2210 | Provisorische Krone oder provisorisches Brückeng<br>Versorgung eines Zahnes durch eine Vollkrone (<br>Stufenpräparation) | glied 1<br>Hohlkehl- od <b>e</b> r | 1,0389<br>2,3000 | 4,75   | (25%)<br>54,27 <sup>(25%)</sup> |

**DAMPSOFT** GmbH Vogelsang 1 / 24351 Damp